# 교수자를 위한 사이버캠퍼스 사용법 2.강의 준비하기

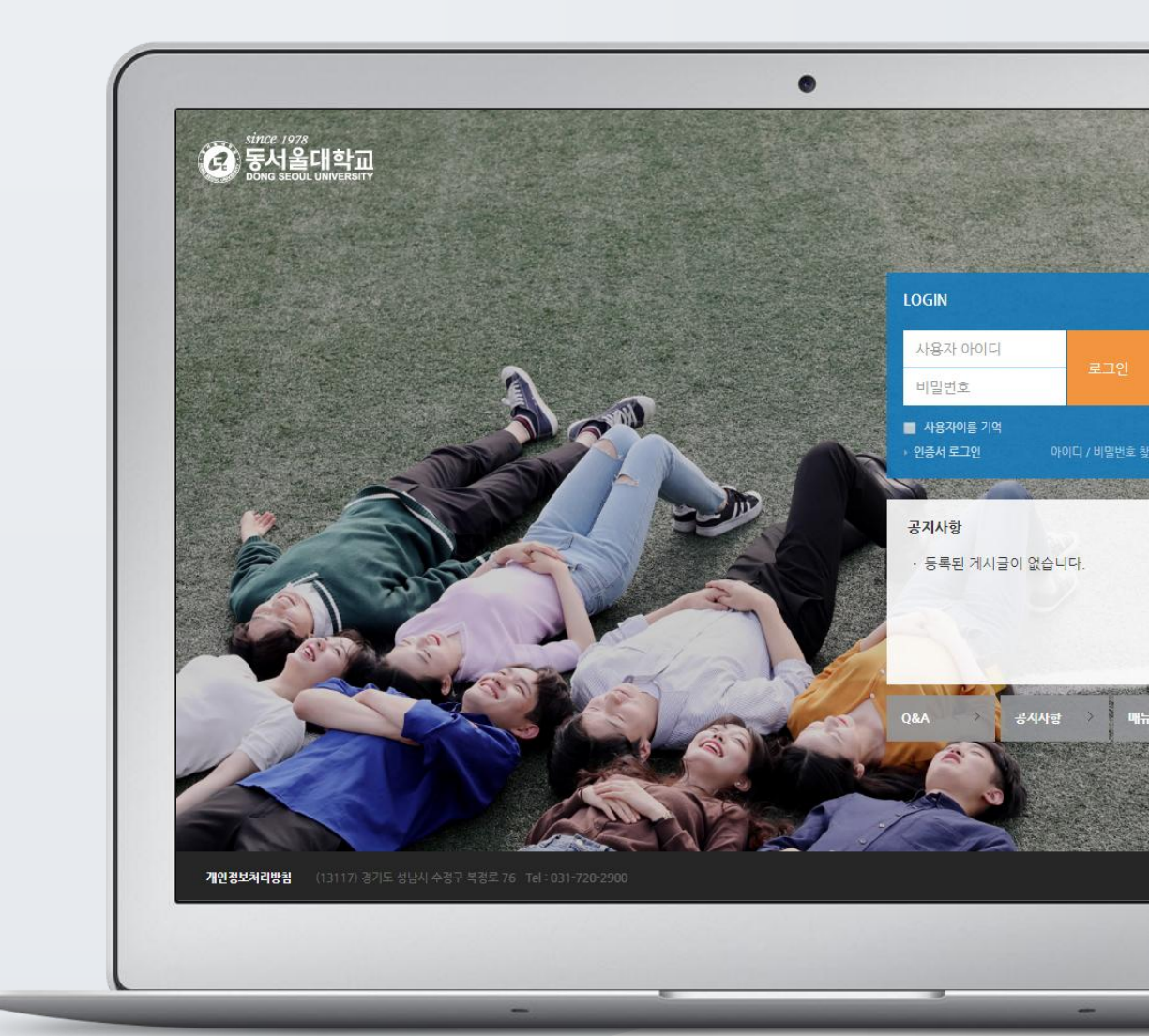

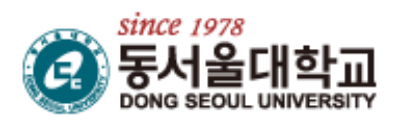

## TABLE OF CONTENTS

| 강의 설계 전 준비     | 3    |
|----------------|------|
| 참여자 목록 확인하기    | 4    |
| 강의 소개 남기기      | 5    |
| 주차 별 학습목표 작성하기 | 6    |
| 온라인 출석부 설정하기   | 7    |
| 오프라인 출석부 설정하기  | 8    |
| 이전 강좌 복사하기     | . 10 |
| (심화)강좌설정 살펴보기  | . 12 |

## 강의 설계 전 준비

개강일 2 주 전부터 사이버캠퍼스에서 새 학기 교과목의 강의실이 만들어집니다.

개강 전 강의를 설계할 강좌를 선택해서 입장합니다.

| since 1978<br>동서울대학교<br>Dong seoul University | 튜터                                                                |  |
|-----------------------------------------------|-------------------------------------------------------------------|--|
| 🗞 My Page 🗸 🗸 🗸 🗸 🗸 🗸                         | 강좌 전체보기 -                                                         |  |
| 🗐 교과과경 🗸                                      |                                                                   |  |
| ♀ 비정규 강좌 ∨                                    | 고객(존····데스트 강작(LA) (10000_A_000000001) NEW<br>학부 튜터 / Admin / 이현경 |  |
|                                               |                                                                   |  |

왼쪽 메뉴 '기타 관리'의 '강좌 설정'을 클릭합니다.

| 강의실 홈 —       |
|---------------|
| 강의정보 🗸        |
| 성적/출석관리 ◄     |
| 수강생 알림 ▾      |
| 기타 관리 🔺       |
| · <u>강좌설정</u> |
| ·팀설정          |
| · 팀원          |
| · 문제 은행       |
| · 강좌기록        |
| · 조교/청강생 승인   |

'기타 설정'에서 알림 사용여부를 '아니오'로 변경한 다음 화면 아래 저장 버튼을 눌러주세요.

개강 전에 등록하는 자료와 학습활동에 대한 알림이 학습자에게 전송되지 않습니다.

| ▼ 기타 설정 |                                          |
|---------|------------------------------------------|
| 알림 ㅅ    | 여부 · · · · · · · · · · · · · · · · · · · |

#### 참여자 목록 확인하기

수강신청을 거쳐 강좌를 수강하는 학습자 외에도 청강생,조교 등 강좌에 참여하는 모든 사용자를 확인할 수 있습니다.

강좌 왼쪽의 '강의정보' - '참여자목록'을 눌러주세요.

| 강의실 홈       |
|-------------|
| 강의정보 🔺      |
| · 참여자목록     |
| 성적/출석관리 🗸 🆍 |
| 수강생 알림 🔻 🕌  |
| 기타 관리 🔻     |

#### 참여자 목록을 확인합니다.

개인정보 보호를 위해 학습자의 화면에서는 다른 사용자의 개인정보가 별표(\*)로 비공개 처리됩니다.

| 참( | 여자 | 목록   | 1     |          |         |     |    |                       |       |        |
|----|----|------|-------|----------|---------|-----|----|-----------------------|-------|--------|
| 역  | 할  | 전체 사 | 용자 🔻  | 사용자명, 학번 | 검색      |     |    |                       |       |        |
|    |    |      |       |          |         |     |    |                       |       |        |
|    | 선택 | 번호   | 사진    | 학과(전공)   | 학번 🔺    | 이름  | 역할 | 휴대전<br>화 번<br>호       | 최근 접속 | 비고     |
|    |    | 6    | 8     |          | costu1  | 김학생 | 학생 | 010-<br>800-<br>1081  | 접속안함  | ۵      |
|    |    | 5    | 2     |          | costu15 | 신학생 | 학생 |                       | 접속안함  |        |
|    |    | 4    |       |          | costu16 | 서학생 | 학생 |                       | 접속안함  |        |
|    |    | 3    |       |          | costu17 | 권학생 | 학생 |                       | 접속안함  |        |
|    |    | 2    | 2     |          | costu2  | 이학생 | 하생 | 040+<br>2304-<br>2568 | 접속안함  |        |
|    |    | 1    | 2     |          | costu3  | 박학생 | 학생 |                       | 접속안함  |        |
|    | 전체 | 선택   | 선택 해제 | 선택된 사용자에 | 게 ⑦ 선택  | . • |    |                       |       |        |
|    |    |      |       |          |         |     |    |                       | Exce  | 리 다운로드 |

### <sup>-</sup> 강의 소개 남기기

'강의 개요'란에 강의를 소개하는 글,또는 강의에 있어 중요한 사항을 눈에 잘 띄게 할 수 있습니다. 강의를 소개하는 글을 남겨봅니다.

강의실 오른쪽의 '편집' 버튼을 누른 다음,아래의 톱니바퀴 버튼을 클릭합니다.

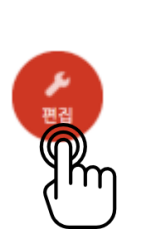

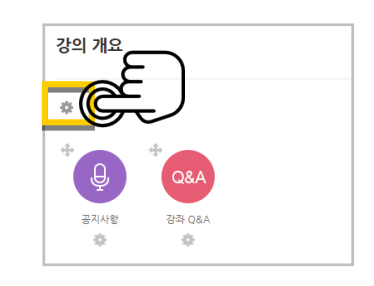

#### 소개글을 작성하고 거장 버튼을 눌러주세요.

| 강의 개요 의 요약 |      |                                                                       |
|------------|------|-----------------------------------------------------------------------|
|            |      | ▶ 모두 펼치기                                                              |
| ▼ 일반       |      |                                                                       |
|            | 영역명  | ☞ 기본 영역명 사용 [주 0]                                                     |
|            | 요약 ③ | ▲▲▼ B I ▲▲▼ ●/▼ III ● ※ IIII   학생 여러분 안녕하세요. 한 학기 동안 즐거운 학습이 되길 바랍니다. |
|            |      |                                                                       |

소개글이 '강의 개요' 아래에 다음과 같이 나타나게 됩니다.

| 강의 개요                    |
|--------------------------|
| 강의 개요                    |
| 학생 여러분 안녕하세요.            |
| 한 학기 동안 즐거운 학습이 되길 바랍니다. |

### 주차 별 학습목표 작성하기

학습목표를 작성할 주차 왼쪽의 톱니바퀴 버튼을 눌러주세요.

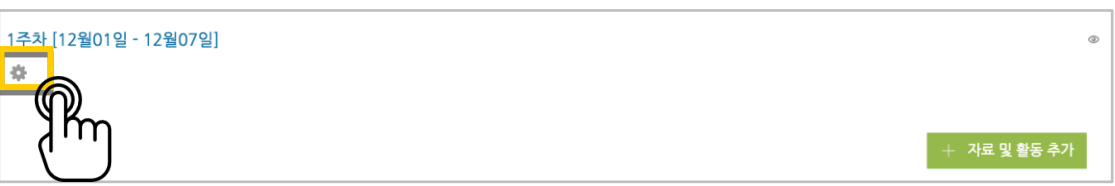

주차 별 학습 목표 또는 주차 별 영역에 표시할 내용을 작성합니다. \*이미지 또는 영상도 추가할 수 있습니다.

| ▼ 일반 |             |
|------|-------------|
| 영역명  | ☞ 기본 영역명 사용 |
| 요약 ⑦ |             |
|      |             |
|      |             |
|      |             |
|      |             |
|      |             |

주차 영역의 상단에 작성하신 내용이 나타나게 됩니다.

| 1주차 [12월01일 - 12월07일]       |                                      |
|-----------------------------|--------------------------------------|
| 1주차 공지:                     |                                      |
| 읽기 자료를 먼저 읽고 영상을 시청하세요.     |                                      |
| 진도체크 기간 내 시청하시기 바랍니다.       |                                      |
| ¢                           | I                                    |
| 💠 🔜 1주차 강의자료 1001.7KB 🐡     | -                                    |
| 🗇 🕟 1주차 영상 2017-12-18 00:00 | :00 ~ 2017-12-25 23:59:00, 00:30 🐡 🗸 |

### - 온라인 출석부 설정하기

온라인 교과목이라면 영상 시청 기록을 출결 여부로 관리하게 됩니다. 강의실 왼쪽 '기타 관리'- '온라인출석부설정'을 눌러주세요.

| 강의실 홈 —     |
|-------------|
| 강의정보 ▼      |
| 성적/출석관리 ▼   |
| 수강생 알림 👻    |
| 기타 관리 🔺     |
| · 강좌설정      |
| · 팀 설정      |
| · 팀원        |
| · 문제 은행     |
| · 강좌기록      |
| · 조교/청강생 승인 |
| · 온라인출석부설정  |

출석 점수,결석 차감 점수와 주차 별 출석인정기간을 지정하고 지장하고 거장 버튼을 눌러주세요. 해당 주차에 있는 모든 영상은 온라인출석부설정 상의 기간이 출석인정기간이 됩니다.

#### \*기본적으로 학사일정에 맞게 되어 있습니다.

\*\*학기 중 추가 영상 등록 시 온라인출석부설정에서 변경 없이 저장 버튼을 눌러 기간을 적용해주세요.

| 登場 응づく 20 ・   출석 최저경수 0 ・   결석 차감 ・2 ・   주차 시작일 출석인경기간 출석인경범위 일을을 색인경   1 2018-05-01 00:00:00 2018-05-07 23:59:59 90 0   2 2018-05-03 00:00:00 2018-05-14 23:59:59 90 0 0   3 2018-05-15 00:00:00 2018-05-21 23:59:59 90 0 0   4 2018-05-22 00:00:00 2018-05-28 23:59:59 90 0 0                                                                                                    | 출석 현황 | 온라 | 인 출석부 설정     |         |    |            |          |        |        |
|----------------------------------------------------------------------------------------------------|-------|----|--------------|---------|----|------------|----------|--------|--------|
| 査석 총점수 20 •   출석 최저점수 0 •   결석 차감 -2 •   주차 시작일 출석인정기간 출석인정범위 일괄출석인점   1 2018-05-01 00:00:00 2018-05-07 23:59:59 90 0   2 2018-05-08 00:00:00 2018-05-14 23:59:59 90 0 0   3 2018-05-15 00:00:00 2018-05-28 23:59:59 90 0 0   4 2018-05-22 00:00:00 2018-05-28 23:59:59 90 0                                                                                                    |       |    |              |         |    |            |          |        |        |
| 출석 최저경수 0 •   결석 차감 -2 •   주차 시작일 출석인경기간 출석인경범위 열필출석인경   1 2018-05-01 00:00:00 2018-05-07 23:59:59 90 0   2 2018-05-08 00:00:00 2018-05-14 23:59:59 90 0 0   3 2018-05-15 00:00:00 2018-05-21 23:59:59 90 0 0   4 2018-05-22 00:00:00 2018-05-28 23:59:59 90 0                                                                                                    | 출석 총점 | 범수 | 20           |         | •  |            |          |        |        |
| 2억 氷값 -2   주차 시작일 출석인경기간 출석인경범위 일필출석인경   1 2018-05-01 00:00:00 2018-05-07 23:59:59 90 0   2 2018-05-08 00:00:00 2018-05-14 23:59:59 90 0 0   3 2018-05-15 00:00:00 2018-05-21 23:59:59 90 0 0   4 2018-05-22 00:00:00 2018-05-28 23:59:59 90 0 0                                                                                                    | 출석 최저 | 점수 | 0            |         | Ŧ  |            |          |        |        |
| 주차   시작일   출석인정기간   출석인정범위   알팔출석면정     1   2018-05-01   00:00:00   2018-05-07   23:59:59   90   0   0   0   0   0   0   0   0   0   0   0   0   0   0   0   0   0   0   0   0   0   0   0   0   0   0   0   0   0   0   0   0   0   0   0   0   0   0   0   0   0   0   0   0   0   0   0   0   0   0   0   0   0   0   0   0   0   0   0   0   0   0   0   0   0   0   0   0   0   0   0   0   0   0   0   0   0   0   0   0   0   0   0   0   0   0   0   0   0   0   0   0                                                                                                       | 결석 차  | 감  | -2           |         | Ŧ  |            |          |        |        |
| 1 2018-05-01 00:00:00 2018-05-07 23:59:59 90   2 2018-05-08 00:00:00 2018-05-14 23:59:59 90 0   3 2018-05-15 00:00:00 2018-05-21 23:59:59 90 0   4 2018-05-22 00:00:00 2018-05-28 23:59:59 90 0                                                                                                    | 주차    |    | 시작임          |         |    | 출석인정;      | 7 ?ŀ     | 출석인정범위 | 임광충석인정 |
| 1 2018-05-01 00:00:00 2018-05-07 23:59:59 90 90   2 2018-05-08 00:00:00 2018-05-14 23:59:59 90 90   3 2018-05-15 00:00:00 2018-05-21 23:59:59 90 90   4 2018-05-22 00:00:00 2018-05-28 23:59:59 90 90                                                                                                    |       |    |              |         |    |            |          | (%)    |        |
| 2 2018-05-08 00:00:00 2018-05-14 23:59:59 90 IIIIIIIIIIIIIIIIIIIIIIIIIIIIIIIIIIII                                                                                                    | 1     |    | 2018-05-01 0 | 0:00:00 |    | 2018-05-07 | 23:59:59 | 90     |        |
| 3 2018-05-15 00:00:00 2018-05-21 23:59:59 90 Image: Constraint of the second second | 2     |    | 2018-05-08 0 | 0:00:00 |    | 2018-05-14 | 23:59:59 | 90     |        |
| 4 2018-05-22 00:00:00 2018-05-28 23:59:59 90<br>저장                                                                                                    | З     |    | 2018-05-15 0 | 0:00:00 |    | 2018-05-21 | 23:59:59 | 90     |        |
| · · · · · · · · · · · · · · · · · · ·                                                                                                    | 4     |    | 2018-05-22 0 | 0:00:00 |    | 2018-05-28 | 23:59:59 | 90     |        |
|                                                                                                    |       |    |              |         | 저장 |            |          |        |        |

#### 오프라인 출석부 설정하기

일반 강좌에서도 사이버캠퍼스의 출석부를 활용해서 편리하게 출석을 관리하세요.

강의실 왼쪽 '성적/출석관리'- '오프라인출석부'를 눌러주세요. 다음 나타나는 화면에서 '주차 관리 이동'을 눌러 수업시간을 등록합니다.

| 강의실 홈     |                |
|-----------|----------------|
| 강의정보 🔺    |                |
| · 참여자목록   |                |
| 성적/출석관리 🔺 |                |
| • 학습이력현황  |                |
| · 온라인출석부  |                |
| · 오프라인출석부 |                |
| · 성격부 (   | 설정하신 주차가 없습니다. |
| 수강생 알림 👻  |                |
| 기타 관리 👻   | 수자 관리 이동       |
|           | իա             |

수업시간을 한 번에 등록할 때는 '날짜/교시 일괄 등록', 매번 수업시간을 추가해서 출석을 관리할 때는 '날짜/교시 추가'를 눌러주세요. 여기서는 '날짜/교시 일괄 등록'을 소개합니다.

| 출석 관리   | 출석부     | 주차 관리 | 성적 항목 관리 |      |                     |
|---------|---------|-------|----------|------|---------------------|
|         |         |       |          |      |                     |
|         |         |       |          | 날전   | 자/교시 일관 등록 날짜/교시 추기 |
|         |         |       |          |      |                     |
|         | 출결 날짜   |       | 교시명      | 보강여부 | 비고                  |
| 설정하신 주치 | 가 없습니다. |       |          |      |                     |
| EGHEIM  |         |       |          |      |                     |

#### 매주 수업을 진행하는 요일과 교시가 만나는 지점을 체크하고 등록 버튼을 눌러주세요.

| 출석 | 관리    | 출석부   | 4      | 주차 관리  | ć      | 성적 항목 관 | ŀ리   |      |     |      |      |      |      |
|----|-------|-------|--------|--------|--------|---------|------|------|-----|------|------|------|------|
| 등록 | 기능은 0 | 전에 등록 | 된 데이터: | 가 없을 경 | 우에 해당되 | 티는 요일민  | 자동으로 | 추가됩니 | 라.  |      |      |      |      |
| -  | 1교시   | 2교시   | 3교시    | 4교시    | 5교시    | 6교시     | 7교시  | 8교시  | 9교시 | 10교시 | 11교시 | 12교시 | 13교시 |
| 월  |       |       |        |        |        |         |      |      |     |      |      |      |      |
| 화  |       |       |        |        |        |         |      |      |     |      |      |      |      |
| 수  |       |       |        |        |        |         |      |      |     |      |      |      |      |
| 목  |       |       |        |        |        |         |      |      |     |      |      |      |      |
| 금  |       |       |        |        |        |         |      |      |     |      |      |      |      |
| _  |       |       |        |        |        |         |      |      |     |      |      |      |      |

#### 다음과 같이 출석부가 만들어진 것을 확인할 수 있습니다.

| 출결 날짜      | 교시명 | 보강여부 | 비고    |
|------------|-----|------|-------|
| 2017-11-27 | 2교시 |      | 편집 삭제 |
| 2017 11 27 | 3교시 |      | 편집 삭제 |
| 2017-12-04 | 2교시 |      | 편집 삭제 |
| 2017 12 04 | 3교시 |      | 편집 삭제 |
| 2017-12-11 | 2교시 |      | 편집 삭제 |
|            | 3교시 |      | 편집 삭제 |

'성적 항목 관리'를 누른 후, '추가' 버튼을 눌러 출석부를 성적부에 반영합니다. 출석 점수와 지각/결석에 대한 차감 기준을 입력하면 출석정보가 변경될 때 성적부에 자동으로

#### 계산,반영됩니다.

| 성적 항목 관리         |           |       |          |                                    |
|------------------|-----------|-------|----------|------------------------------------|
| 출석 관리            | 출석부       | 주차 관리 | 성적 항목 관리 |                                    |
| 성적 항목이 존         | 재하지 않습니다. |       |          | 성적 항목 관리<br>율4 관리 율4부 주자관리 성격 한목관리 |
| 성격 항목을 추가하시겠습니까? |           |       |          | 청쪽 이동 소식부                          |
| 항목 이름            | 출석부       |       |          | 응석 영수 200 0<br>응석 취직점수 0 0         |
|                  | 추가        | 취소    |          | स्वयभक्ष -1 ¢<br>त्राथभक्ष -2 ¢    |
|                  |           |       |          |                                    |

#### 이전 강좌복사하기

다음 학기/연도의 동일한 교과목이 있을 때,이전에 설계한 강좌를 복사해서 편리하게 강의를 설계할 수 있습니다.

왼쪽 아래 '고급 설정'에서 '가져오기'를 클릭합니다.

검색창에 지난 학기 강의 명칭을 입력해서, 해당하는 강의를 클릭하고 '계속' 버튼을 눌러주세요.

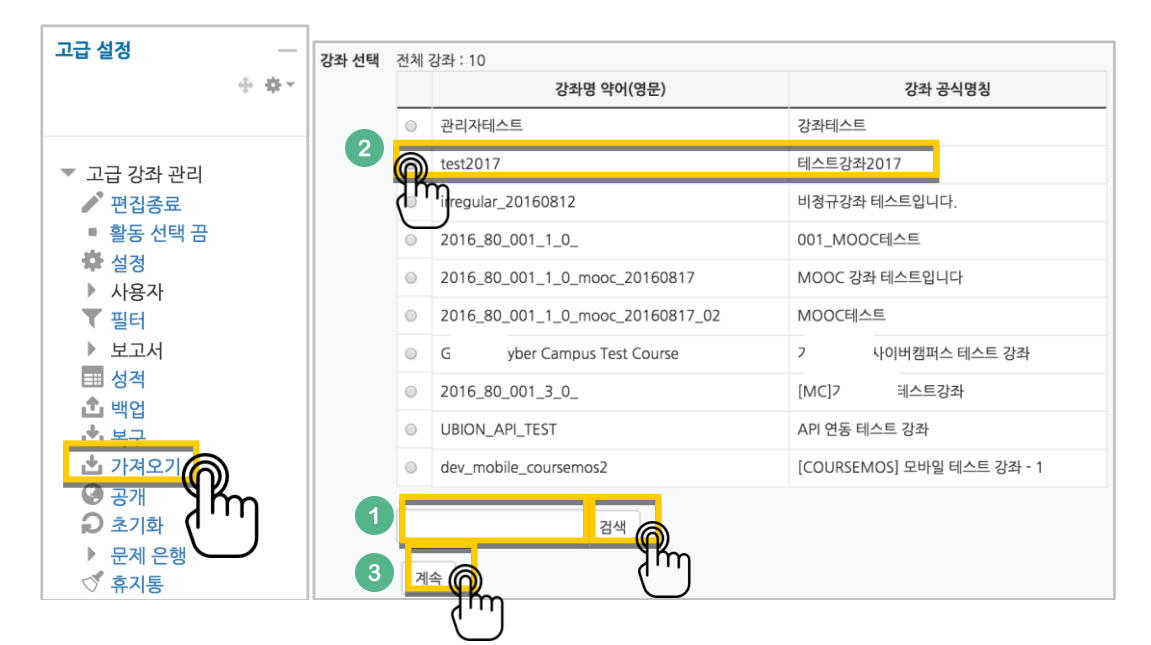

'다음' 버튼을 클릭합니다.\*강좌 전체를 그대로 복사한다면 '마지막 단계로 건너뛰기' 클릭

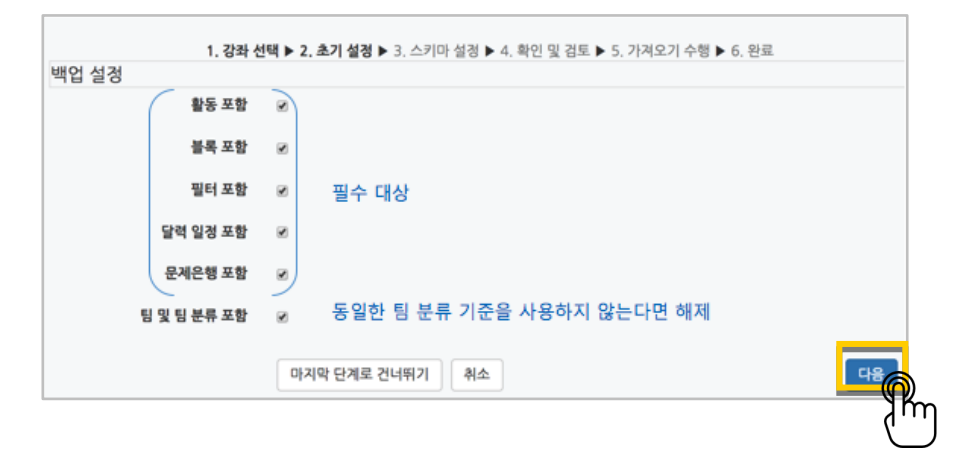

11 / 14

| 계속 버튼을 눌러 강의실로 돌아갑니다.             |    |  |  |  |  |  |
|-----------------------------------|----|--|--|--|--|--|
| 가져오기 완료. 강좌로 돌아가기 위해서는 계속을 클릭하세요. |    |  |  |  |  |  |
|                                   | 계속 |  |  |  |  |  |

| '게소' 비트은 누러 | 가이시ㄹ | 도이けい | ILL |
|-------------|------|------|-----|

| 강좌 개요                 | 4 |     |         |
|-----------------------|---|-----|---------|
| 과목공지 😑                | 4 |     |         |
| 질의용답 😑                | 4 |     |         |
| · · · · ·             |   |     |         |
|                       |   |     |         |
| 1주차 [12월01일 - 12월07일] | 4 |     |         |
| 1주차 강의자료 🌖            | ~ |     |         |
| 1주차 영상 🜔              | 4 |     |         |
|                       |   |     |         |
|                       |   |     |         |
| 2주차 [12월08일 - 12월14일] | ~ |     |         |
| 2주차 과제 🕒              | 4 |     |         |
| 2주차 자기소개 게시판 😑        | 4 |     |         |
|                       |   |     |         |
| 3주차 [12월15일 - 12월21일] | 4 |     |         |
|                       |   |     |         |
| 2831.044              |   |     |         |
| 544.00                | * |     |         |
|                       |   |     |         |
| 4주차 [12월22일 - 12월28일] | * |     | 가져오기 수행 |
|                       |   |     |         |
|                       |   |     |         |
| 이건으로 취소               |   | ামত |         |
|                       |   |     | (i      |
|                       |   |     |         |

복사 대상을 검토하고 '가져오기수행'을 누르면 복사가 완료됩니다.

| 1. 강좌 선택 ▶ 2. 초기 설정 ▶ 3. | .스키마 실경 ▶ 4. 확인 및 검토 ▶ 5. 가져오기 수행 ▶ 6. 완료 |                       |
|--------------------------|-------------------------------------------|-----------------------|
| 선택                       | 모두 / 없음 (유형 옵션 보기)                        |                       |
|                          |                                           |                       |
| 강좌 개요                    | 8                                         |                       |
| 과목공지 🛑                   | 2                                         |                       |
| 질의응답 <mark>(</mark> )    | 8                                         |                       |
|                          |                                           |                       |
|                          |                                           |                       |
| 1주차 [12월01일 - 12월07일]    | 8                                         |                       |
| 1주차 강의자료 🕦               | 8                                         |                       |
| 1주차 영상 🚺                 | 8                                         |                       |
|                          |                                           |                       |
| 2주차 [12월08일 - 12월14일]    | ~                                         |                       |
| 2.2.2.1.11               |                                           |                       |
|                          |                                           |                       |
| 2주자 자기조개 게시쒼             | ×                                         |                       |
|                          |                                           |                       |
| 3주차 [12월15일 - 12월21일]    | *                                         |                       |
| 중간고사 👩                   | 2                                         |                       |
| 3주차 영상 🔿                 | *                                         |                       |
|                          |                                           |                       |
|                          |                                           | LO                    |
| 4주차 [12월22일 - 12월28일]    | 2                                         |                       |
|                          |                                           | <u>_</u> ( <u>p</u> ) |
| 이전으로 취소                  | C18                                       | - Ar                  |
|                          | -10                                       | ٧.                    |

강의의 일부를 복사하는경우 복사 대상만 선택하고 '다음' 버튼을 클릭해서 이동합니다.

### (심화)강좌설정 살펴보기

강좌설정 페이지에 있는 다양한 기능들을 하나씩 살펴볼까요?

\*앞서 살펴본 '기타 관리' - '강좌설정', 이렇게 접속하세요.

| 강의실 홈 —       |
|---------------|
| 강의정보 🗸        |
| 성적/출석관리 ◄     |
| 수강생 알림 ▾      |
| 기타 관리 🔺       |
| · <u>강좌설정</u> |
|               |
| · 팀원          |
| · 문제 은행       |
| . 가자기로        |
| 8시기록          |

• 강의실 사용여부:사이버캠퍼스에서 활용하지 않는 강좌만 '아니오'로 선택해 주세요.

학습자들의 접속을 제한해서 사용하는 것으로 혼동하는 일을 방지합니다.

• 언어 지정:특정 언어를 지정하면 강좌에서 다른 언어로 변경이 되지 않습니다.

| * | 강좌 설정    |                                                                                                    |
|---|----------|----------------------------------------------------------------------------------------------------|
|   | 강의실 사용여부 | 여I   \$                                                                                                    |
|   |          | 썸네일 추가 및 변경시 최대 30분 정도 이후에 반영됩니다.<br>* 강의실 사용여부를 '아니오'로 지정한 뒤 저장하면 학생들은 본 강좌를 이용할 수 없게 됩니다.<br>(학생들의 강좌목록에는 표시가 되지만 실제 강의실 입장은 불가함) |
|   | 언어 지정    | 지정하지 않음 🖕                                                                                                    |

- 강좌 포맷:콘텐츠를 등록하는 영역 기준을 주차(weekly format)와 토픽(topic format) 중 선택할 수 있습니다.기본적으로 학사일정에 따르기 때문에 '주차'로 되어 있어요.
- 주차/토픽 수:강의실에 표시되는 영역 개수를 지정할 수 있습니다.
- 비공개 영역 표시 설정:학습자에게 특정 주차/토픽을 숨길 때,숨긴 영역이 학습자에게 어떻게 표시되는지 선택합니다.옵션:완전히 볼 수 없음 or 제목만 공개
- 강좌 개요:한 화면에 모든 영역(강의 기간)이 표시되는 것이 원칙입니다.

| ▼ 강좌 형식      |                     |
|--------------|---------------------|
| 강좌 포맷        | 주차(표준) 형식 ✿         |
| 주차/토픽 수      | 4 💠                 |
| 비공개 영역 표시 설정 | 비공개 영역은 완전히 볼수 없음 ♦ |
| 강좌 개요        | 한 화면에 모든 영역 보임 🛊    |

• 강좌배경:강좌에 접속했을 때 배경패턴을 변경할 수 있어요.

| ▼ 강좌배경 설정 |                                              |
|-----------|----------------------------------------------|
| 강착배경      |                                              |
| 강좌 썸네일    | 파일의 최대 크기: 2MB, 최대 첨부 파일 갯수: 1      응      응 |
|           | 침부파일을 마우스로 끌어 놓으세요.                          |

배경패턴을 변경한 후 '저장'을 누르면 아래 보이는 패턴이 바뀌게 됩니다.

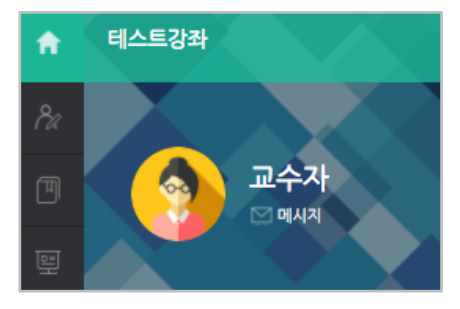

이수/진도 설정은 강좌의 유형(온라인 교과목/일반 교과목)에 따라 자동으로 기본 설정이 되어 있습니다.

• 온라인 교과목은 온라인출석부,일반 교과목은 오프라인 출석부를 기본적으로 사용합니다.

| ▼ 이수/진도 설정  |                                                           |  |
|-------------|-----------------------------------------------------------|--|
| 진도관리 사용여부   | 예 ▼<br>★ 진도관리 사용여부를 예로 지정하면 학습자원 및 활동에서 진도관련 메뉴가 활성화 됩니다. |  |
| 온라인출석부 사용여부 | 예 ▼ 온라인 출석인정 기준 인정진도율 이상 ▼                                |  |
| 오프라인 출석부    | 아니오 •                                                     |  |